Step 1:

contact Anass in private chat to be added in the test federation.

Step 2:

Check that your IdP is visible in the test federation: https://vm-000069.vm.geant.org/rr3/signedmetadata/federation/Geant\_Workshop/metadata.xml

### Step 3:

Configure your IdP to trust the metadata from the test federation: add the following just before the last line </MetadataProvider> :

# vim /opt/shibboleth-idp/conf/metadata-providers.xml

```
<MetadataProvider id="training-test-federation"</pre>
  xsi:type="FileBackedHTTPMetadataProvider"
  backingFile="%{idp.home}/metadata/training-test-federation.xml"
  metadataURL="https://vm-
000069.vm.geant.org/rr3/signedmetadata/federation/Geant Workshop/metadata.xml">
  <!-- Verify the signature on the root element of the metadata aggregate using a
trusted metadata signing certificate. -->
  <MetadataFilter xsi:type="SignatureValidation" requireSignedRoot="true" certificateFi</pre>
le="${idp.home}/metadata/training-test-federation-cert.crt"/>
   <!-- Require a validUntil XML attribute on the root element and make sure its value</p>
is no more than 10 days into the future. -->
  <MetadataFilter xsi:type="RequiredValidUntil" maxValidityInterval="P10D"/>
  <!-- Consume only SP in the metadata aggregate -->
  <MetadataFilter xsi:type="EntityRoleWhiteList">
     <RetainedRole>md:SPSSODescriptor</RetainedRole>
  </MetadataFilter>
 </MetadataProvider>
```

## <u>Step 4:</u>

To allow the IdP to verify the signature of the xml metadata, and ensure that this metadata file is provided by the federation operator, you need to add manually the certificate used to sign the metadata:

# vim /opt/shibboleth-idp/metadata/training-test-federation-cert.crt

----BEGIN CERTIFICATE---

```
MIIFizCCA30gAwIBAgIJALey6jcy9MznMA0GCSqGSIb3DQEBCwUAMFwxCzAJBgNV
BAYTAk1ZMQ0wCwYDVQQHDARDaXR5MQ0wCwYDVQQKDAR0UkV0MRMwEQYDVQQLDApG
ZWRlcmF0aW9uMRowGAYDVQQDDBF3d3cuZmVkZXJhdGlvbi5teTAeFw0yMTA0MDcx
NzAxMDRaFw0zMTA0MDUxNzAxMDRaMFwxCzAJBgNVBAYTAk1ZMQ0wCwYDVQQHDARD
aXR5MQ0wCwYDVQQKDAR0UkV0MRMwEQYDVQQLDApGZWR1cmF0aW9uMRowGAYDVQQD
DBF3d3cuZmVkZXJhdGlvbi5teTCCAiIwDQYJKoZIhvcNAQEBBQADggIPADCCAgoC
ggIBAM0XL87SdapCEx69gPIS8HZLHrSz2LEyfCtgFsu4WOw6FavXkBvcmS7p/Jtm
trJ/OpBmtJFB7NI3uiVihVOkNqbFvVjL4n765rVAik61IaUaWJNDY8Q/ht4nDzsU
fNMOYxzOduMwA0HaL1tvDPe1JnHnbqzKP7jsiMxLCu/VXWTfQQb75ykLrgayzbRu
89NSluEnZf90fEbefa/hWcEFrLcXySm/30wwo+9M7zz/CWUuynWqvoNxbHb0dplk
IwwKmzE++cM/0R20+/Agod+wK41xKTkd1xYU/++vM2An7PzxpwLDB77LYj0pBVci
JMy/mNPk0c5zxcNZpcGXt1Ahk8kx6Xdbu24J8kihcix0Y1FNxTafJ80q88iUXmrE
xn52WQ2miVBQvoMef5oPKf01wBISpT0bS9EuXps00YcsXCfzS952iuWot5ZhXlwP
E2SkDDkXq1u+N0Tylxc6yE8z7A45b8u/ZeZ9r3vJdTH1NzZ8cwQmQigXM2SujtuE
fP22Yy3t63sidPcg30vC1kUjDBjfRplwoK3EmPe0IiPPtyMXQL2L/Ayd3NADdWcH
s3RH1g0+4gJ9CiiB6u/VXpPi51jIvfHU1yZXKhVBXePLhqaSnBqUFMNANRsWOrgT
XYkUwfrCkoXmvEE/V5X/HBpS3QunE50QxJvQi0zFRAAvNy9tAgMBAAGjUDB0MB0G
A1UdDgQWBBRbo1eRZ3l0J6zyhAdSXj8nyt5s6DAfBgNVHSMEGDAWgBRbo1eRZ3l0
J6zyhAdSXj8nyt5s6DAMBgNVHRMEBTADAQH/MA0GCSqGSIb3DQEBCwUAA4ICAQB1
fCy5J7b9qRY4a4ZjJHniw5rx79/f9fAUX25t7QP+Z5RjGcn/DT0+GVp16Z9pPK+8
9oc4e46zW6v7CFQ7yW5BuJYRmA8hFgVxhGa0vS0WLYTJzpn1EyHob1d8jBFDUukB
FazSNGsdqATKw19AnTa4pIWf2jUNBhgLG8+qgXk6PZ5MD5q2LLUbWIhpDM3yNpaU
Iu8X7cqAZJ9gW/ozbDDOAnQwXfIm6MRdfT3CJ7EdupG6mSB+K3UojQgL+qS6nBuY
LhSgWjl8VZ0cij7SY86L+/YmWNjfsTYQZlRjNMGhqtWley+F9SvrLUueuk9r2wD0
kFgjNESkz1tkyWA2MFYSTxJWEsxCmJ29gTaZLbewe44vMahEcTo/wSxmjJ30A7bv
zb/gcSBLJhwM7w67hqLJki8g9rJiV00pggH0jf5qBIFnMrNBb2FDu0MyRvc2JFL7
eITTUzWpEzBp1lME6FfWTNHWEjqvQ15eLoNFubp6Ydzbjo+Zz81CmX6X0bZ7UtHB
24S4x7++RLxj7KlDkzVb8rELwsiSI6xtZeGbxZnpkH5VpUvWhYgS1VXX2/SI1/XT
Cv7ry5A/W0iAptKBR+E7lnNYd+m5WSYMiDkC0V5luhFsbZi86HkQBZ0dlf1SAuQF
wWTlbUcrboFUPTsSdDgqhb2SYp2vKBKCabtYdk+a+w==
   --END CERTIFICATE---
```

### <u>Step 5:</u>

Now that your IdP is configured to trust the test federation, you need to choose which attributes your IdP is authorized to send to services registered in the test federation. Configure the IdP to release the eduPersonPrincipalName attribute for this test federation. It means the IdP will release the eduPersonPrincipalName to all SPs that are registered in the test federation.

add the following before the last line </AttributeFilterPolicyGroup> :

# vim /opt/shibboleth-idp/conf/attribute-filter.xml

<AttributeFilterPolicy id="releaseToAllSPsInTestFederation">

<u>Step 6:</u> Restart Jetty

# systemctl restart jetty.service

# <u>Step 7:</u>

check in the logs if everything is going well :

tail -f /opt/shibboleth-idp/logs/idp-process.log

### <u>Step 8:</u>

Access the test service "myBlog". Login with shibboleth and choose your IdP:

http://vm-000063.vm.geant.org/myBlog/

You should see that you are logged in as your "eduPersonPrincipalName" value.

#### Example:

Logged in as user1@vm.geant.org

liste des billets

liste des billets l écrire un billet l logout

powered by myBlog